## **Redimensionner une photo avec Paint**

## Procédure :

> Ouvrir le dossier dans lequel est stockée la photo à redimensionner

Cliquer une fois sur la photo à redimensionner (ici la DSC\_0295). Cliquer sur le bouton droit et sélectionner Ouvrir avec puis Paint

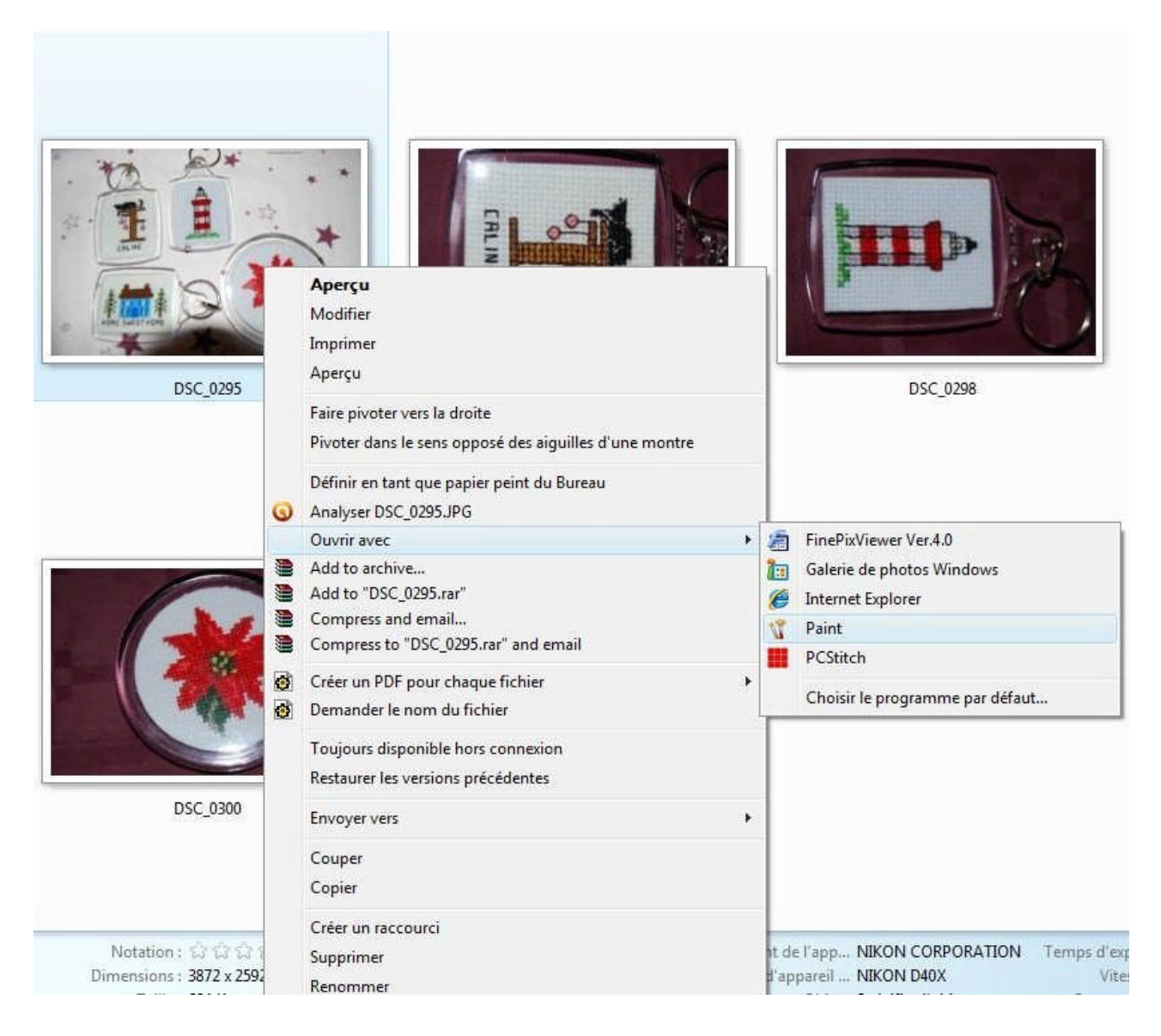

> Le logiciel Paint s'ouvre et vous obtenez cela :

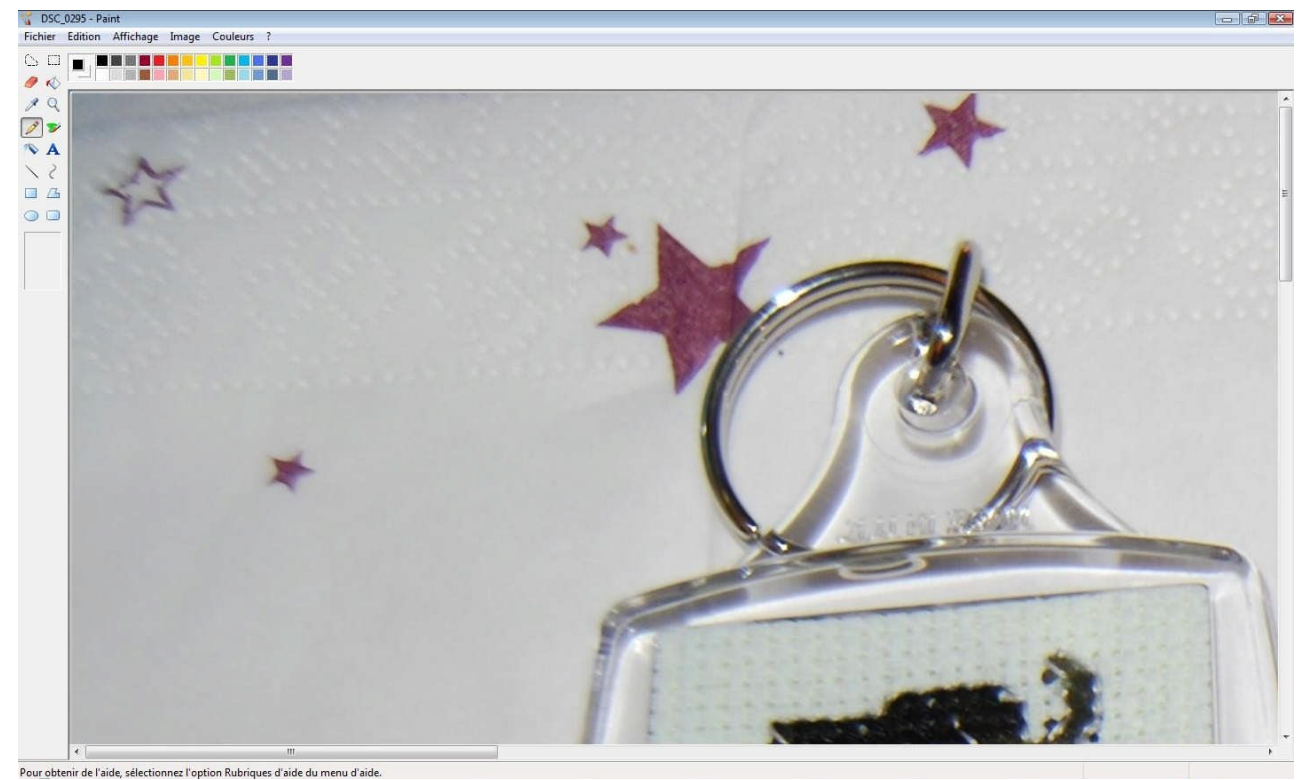

- Pour obtenir de l'aide, sélectionnez l'option Rubriques d'aide du menu d'aide.
  - > Cliquer sur l'onglet Image et sélectionner Redimensionner/Incliner

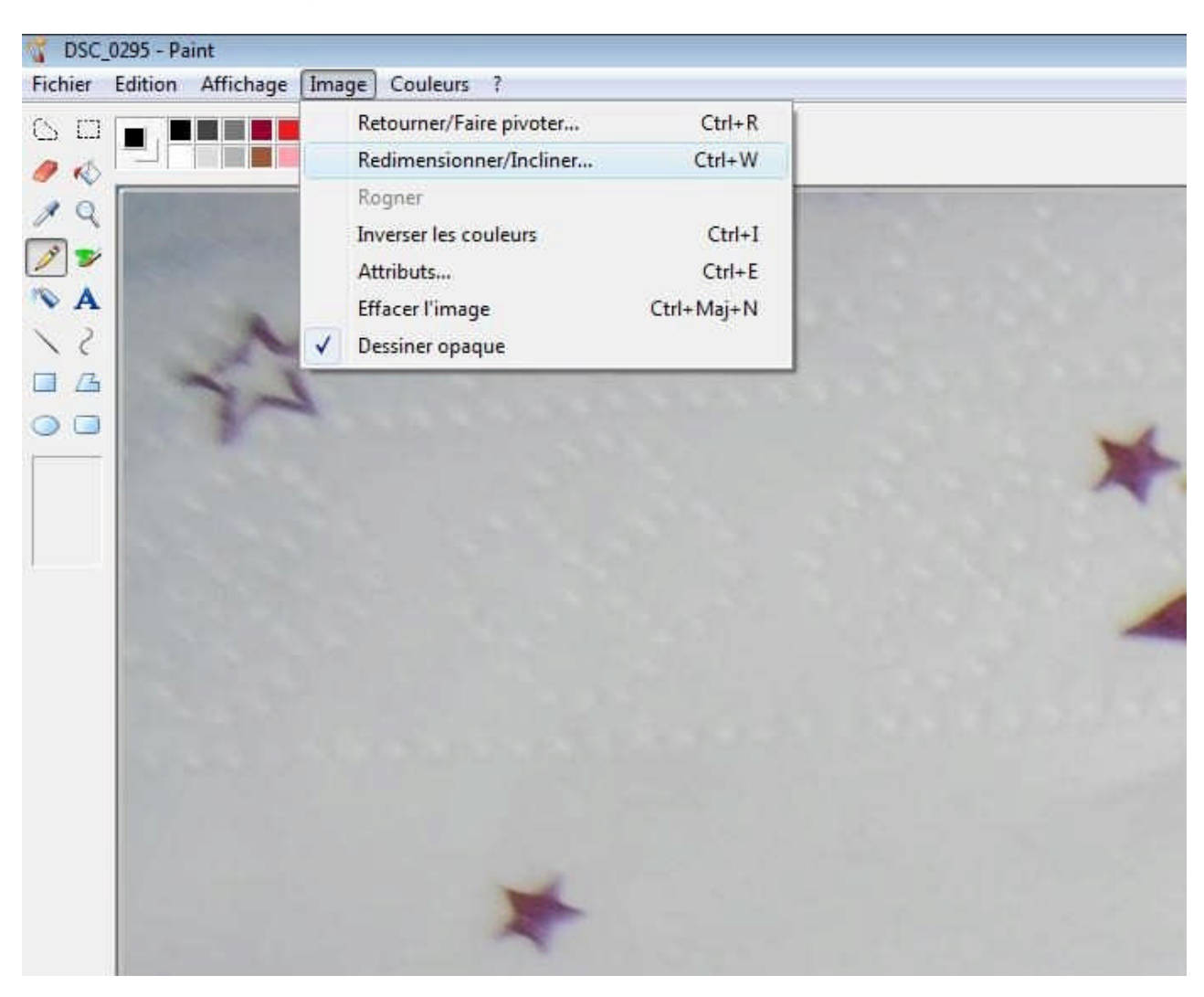

La fenêtre suivante s'ouvre :

| Redimension | ner et incline | r   |        | X       |
|-------------|----------------|-----|--------|---------|
| Redimensio  | onnement       |     |        | ОК      |
| ÷           | Horizontal :   | 100 | %      | Annuler |
| <b>t</b>    | Vertical :     | 100 | %      |         |
| Inclinaison |                |     |        |         |
| $\square$   | Horizontale :  | 0   | degrés |         |
| 1           | Verticale :    | 0   | degrés |         |
|             |                |     |        |         |

> Le pourcentage de redimensionnement dépend de la taille initiale de votre image . Personnellement je commence toujours par réduire de 50%. Il faut donc mettre 50% dans les cases **Horizontal** et **Vertical** 

| Redimen   | isionnement   |    |        | ОК      |
|-----------|---------------|----|--------|---------|
|           | Horizontal :  | 50 | %      | Annuler |
| 1         | Vertical :    | 50 | %      |         |
| nclinaiso | n             |    |        |         |
| 7         | Horizontale : | 0  | degrés |         |
| 11        | Verticale :   | 0  | dearés |         |

> Cliquer sur **OK** 

> Cliquer sur Fermer puis Enregistrer sous :

| nier Edition Affichage Image C     | ouleurs ?  |
|------------------------------------|------------|
| Nouveau                            | Ctrl+N     |
| Ouvrir                             | Ctrl+0     |
| Enregistrer                        | Ctrl+S     |
| Enregistrer sous                   |            |
| D'un scanneur ou d'un appareil pho | to         |
| Aperçu avant impression            |            |
| Mise en page                       |            |
| Imprimer                           | Ctrl+P     |
| Envoyer                            |            |
| Choisir comme image d'arrière-plan | (mosaïque) |
| Choisir comme image d'arrière-plan | (centrée)  |
| Choisir comme image d'arrière-plan | (étirée)   |
| 1 DSC_0295                         |            |
| 2 \\LACIE-2BIG\Nath\\tuto5         |            |
| 3 \\LACIE-2BIG\Nath\\tuto4         |            |
| 4 \\LACIE-2BIG\Nath\\tuto3         |            |
| Quitter                            | Alt+F4     |

> La fenêtre suivante s'ouvre :

| Organiser 🔻 🏭 Aff                                                                                                    | ichages 👻 📘 | 🚹 Nouveau dossier    | _    |                    |                          | - |
|----------------------------------------------------------------------------------------------------|-------------|----------------------|------|--------------------|--------------------------|---|
| s favoris                                                                                                    | Nom         | Date de modification | Туре | Taille             |                          |   |
| Emplacements réce<br>Bureau<br>Ordinateur<br>Documents<br>Images<br>Musique<br>Modifié récemment<br>Recherches<br>Public | SC_029      | 95<br>99             |      | SC_0297<br>SC_0300 | ► DSC_0298<br>► DSC_0301 |   |
| iers A                                                                                                    | 6           |                      |      |                    |                          |   |
| ingita (                                                                                                    |             |                      |      |                    |                          |   |

## Entrer le nom désiré et cliquer sur Enregistrer

> Retourner sur le dossier pour voir la taille de la photo. Passer la souris sur le fichier sans cliquer. La taille de la photo apparaît :

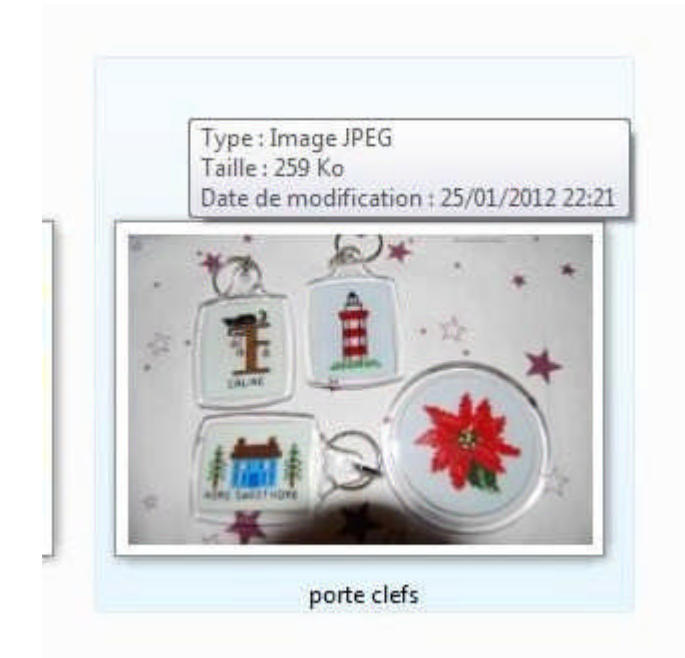

➢ Si la photo n'est toujours pas de la taille désirée refaire la procédure (en cliquant à la fin sur Enregistrer et non Enregistrer sous)

Voilà j'espère que ce tuto est clair.